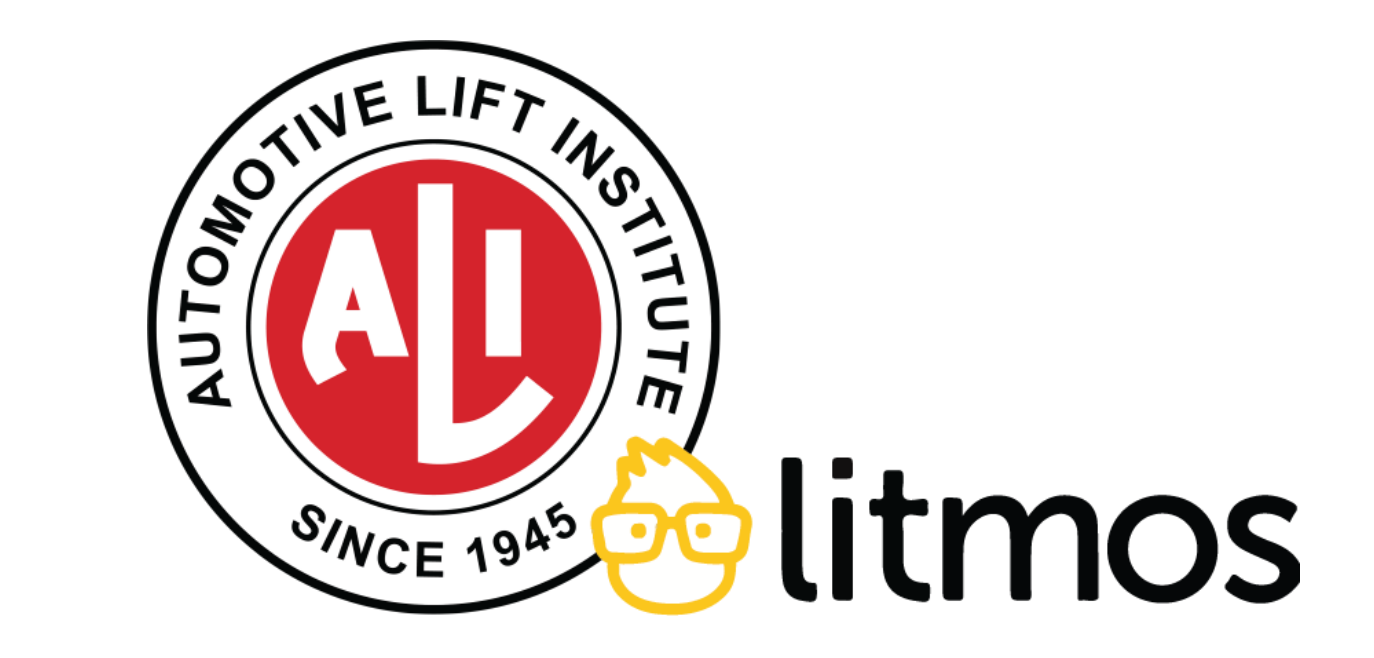

## **TEAM LEADERS:**

How to set up and manage users in the Dashboard

ALI Lifting It Right training access

## Intro to dashboard

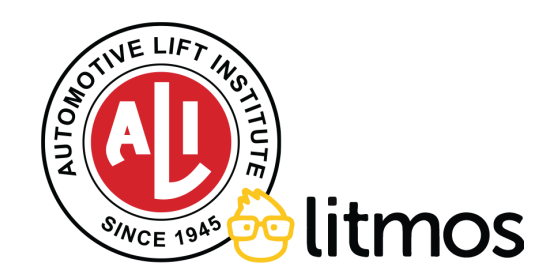

## WELCOME: To take the course, click the "x". To go to the Team Lead Dashboard, click "Continue to my dashboard"

| come, Sample Account |                                                                                                    |                                                                                                    |                                                                                                    |       |
|----------------------|----------------------------------------------------------------------------------------------------|----------------------------------------------------------------------------------------------------|----------------------------------------------------------------------------------------------------|-------|
|                      | My Training         Not Started       In Progress       Overdue       Completed         Search for assigned courses and learning paths Not Started         Gearch for assigned courses and learning       Welcome         Universe       Integrating training Course       Integrating training         Levantandolo Correctamente!       Maintain training       Maintain training         Of       Image: Course of training       Maintain training | See All Assigned Courses & Learning Paths         If         If         ted Q         If Check out the video below to get a quick overview of the platform: Also, make × neck out the Admin Dashboard that can be accessed from the Features & Setup Menu.         Continue to my dashboard         Continue to my dashboard         If Always show this message on the Home page | <section-header><section-header><section-header><text><text></text></text></section-header></section-header></section-header> |       |
|                      |                                                                                                    | See All                                                                                                    | Recent Achievements View All                                                                                                  | SOTUR |

# **Managing Users**

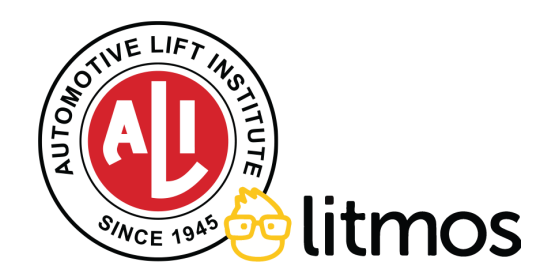

### **DASHBOARD**: Navigate to the top menu and click on "Teams"

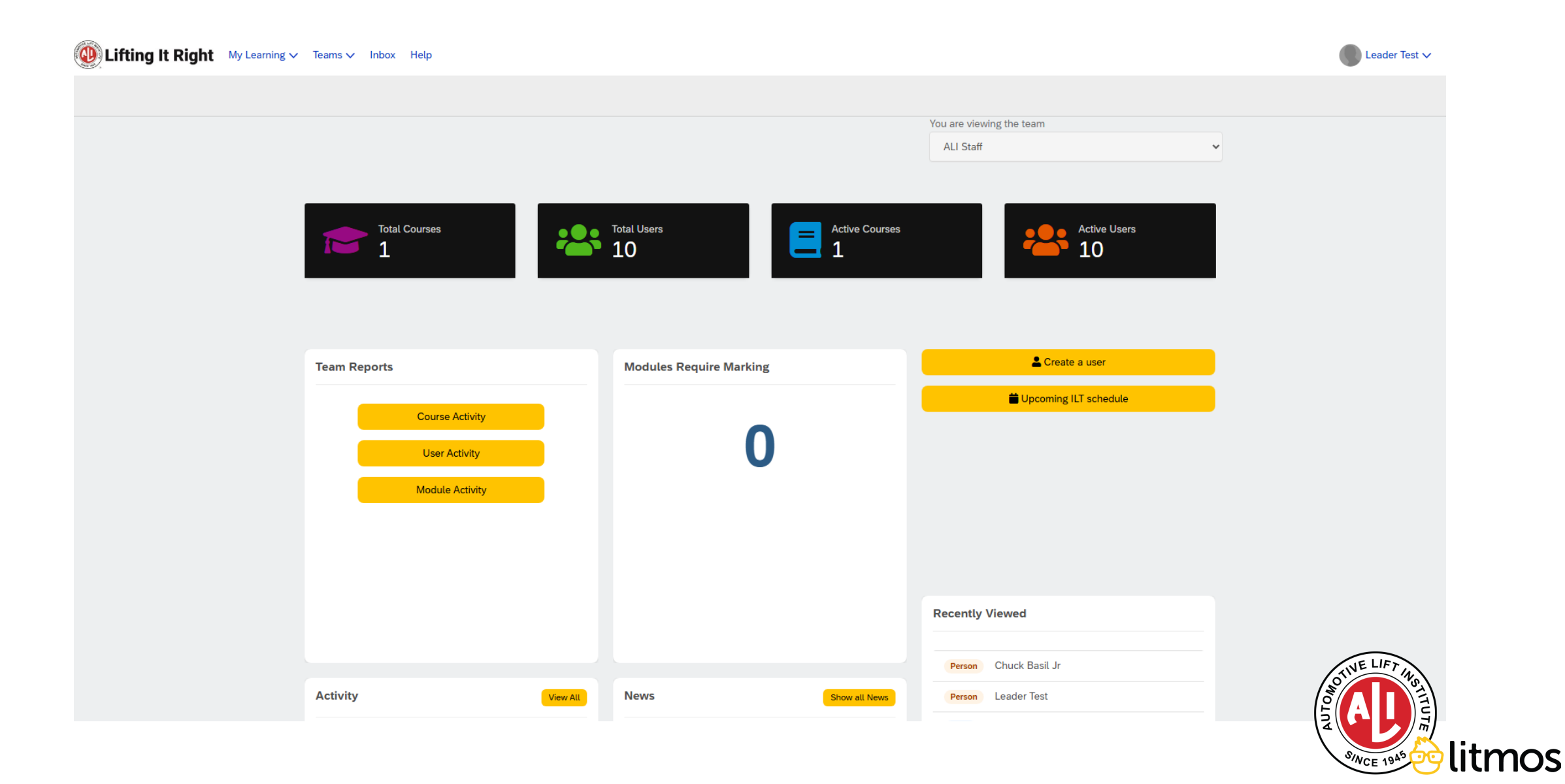

### **TEAMS**: Click on "People" to see the list of your current users.

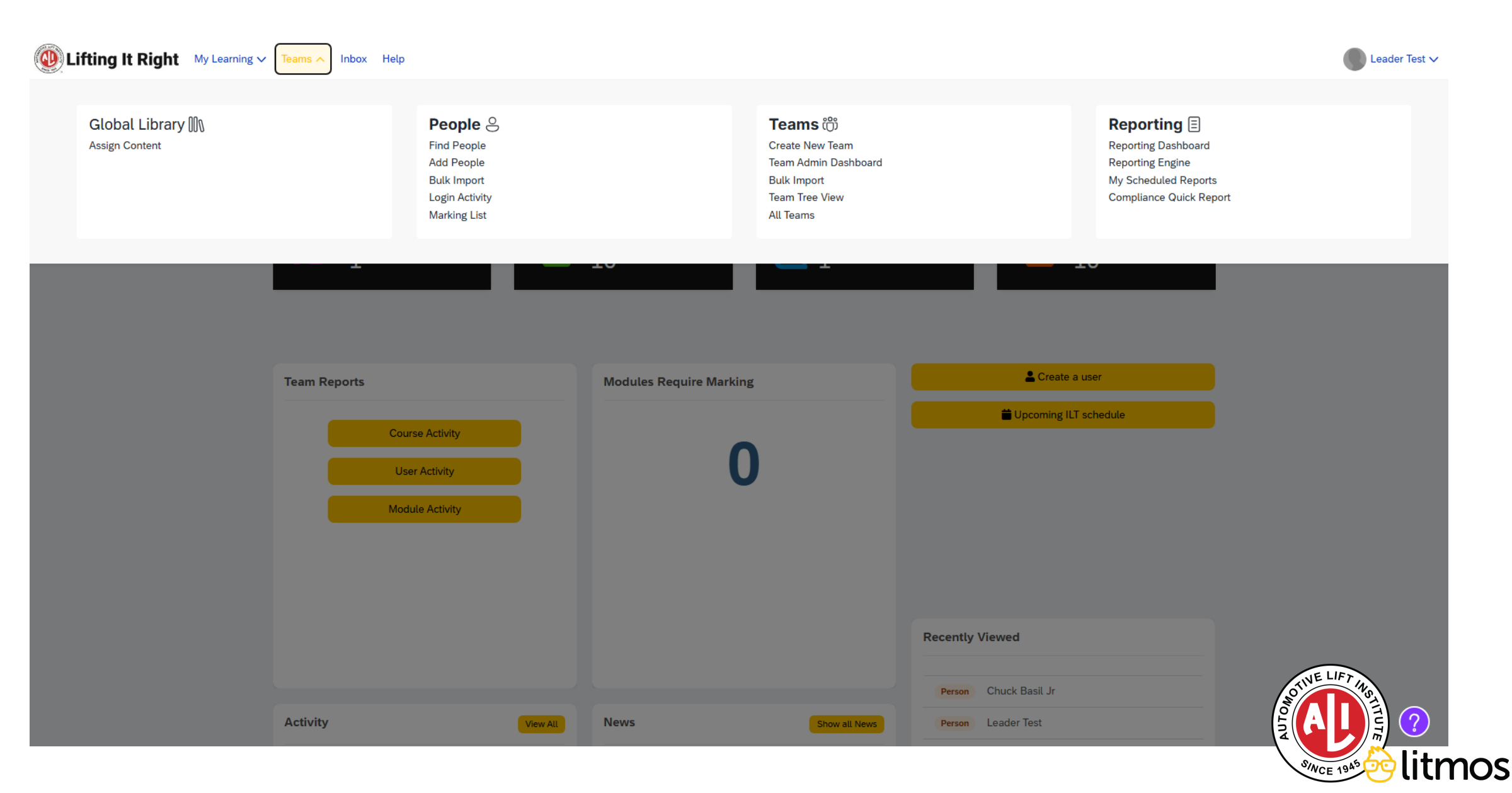

# Adding a New User

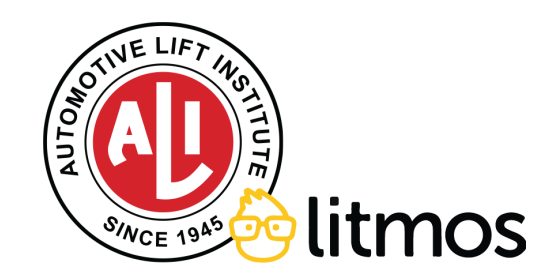

## **PEOPLE**: To add a new user, click on "Add a new person"

| Lifting It Right My Learning | ✓ Teams ✓ Inbox Help        |              |        |                 |                                          | Leader Test 🗸 |
|------------------------------|-----------------------------|--------------|--------|-----------------|------------------------------------------|---------------|
|                              |                             |              | Add Fi | tter O          | <b>Q</b> Quick Search                    |               |
|                              |                             |              |        |                 | You are viewing the team Company Name    |               |
|                              | People (10)                 |              |        |                 |                                          |               |
|                              |                             | Accession    | Status | Lort Lorin      | Add a new person                         |               |
|                              |                             | Access Level | Status | Last Login      | Options -                                |               |
|                              | User 1<br>user1@email.com   |              | Active | Never logged in | Perform a bulk action on selected people |               |
|                              | User 2<br>user2@email.com   |              | Active | Never logged in | · · · · · · · · · · · · · · · · · · ·    |               |
|                              | User 3<br>user3@email.com   |              | Active | Never logged in |                                          |               |
|                              | User 4<br>user4@email.com - |              | Active | Never logged in |                                          |               |
|                              | User 5<br>user5@email.com   |              | Active | Never logged in |                                          |               |
|                              | User 6<br>user6@email.com   |              | Active | 1 minute ago    |                                          |               |
|                              | User 7                      |              | Active | Never logged in |                                          | IT LIES       |
|                              |                             |              |        |                 |                                          | OTINE CIPTING |

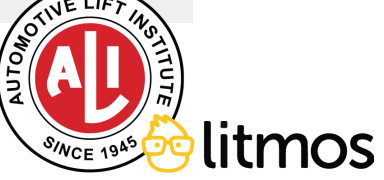

### **USER**: Fill in the fields for the new user.

| Lifting It Right          | My Learning | ✓ Teams ✓ Inbox Help                                                                                     |                                          | Leader Test 🗸 |
|---------------------------|-------------|----------------------------------------------------------------------------------------------------|------------------------------------------|---------------|
| People / Add a new person |             |                                                                                                    | You are viewing the team<br>Company Name |               |
|                           |             | Add a new person                                                                                         |                                          |               |
|                           |             | * is required field<br>Enter a first name, last name and username to setup a new learner                 | Add person                               |               |
|                           |             | Team                                                                                                    | Add person and then add another          |               |
|                           |             | Company Name 🗸                                                                                           | Cancel                                   |               |
|                           |             | First Name*                                                                                              |                                          |               |
|                           |             | Last Name*                                                                                               |                                          |               |
|                           |             | Username*                                                                                                |                                          |               |
|                           |             | Most people use an email address as their username<br>Send an email to this person with a link to login. |                                          |               |
|                           |             |                                                                                                    |                                          |               |
|                           |             | Active 🗹                                                                                                 |                                          |               |
|                           |             | Access Level                                                                                             |                                          |               |
|                           |             | Learner                                                                                                  |                                          |               |
|                           |             | Email                                                                                                    |                                          |               |
|                           |             | Disable all email notifications for messages                                                             |                                          | OTIVE LIFT IN |
|                           |             |                                                                                                    |                                          |               |

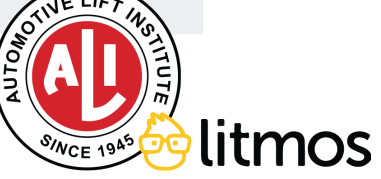

## **Download Certificate**

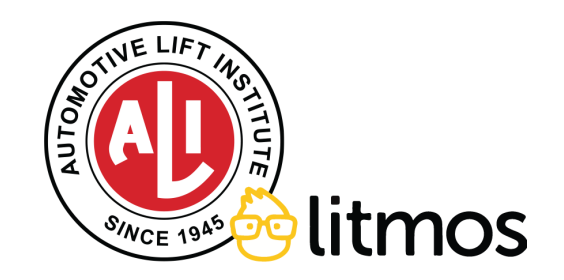

**DOWNLOAD CERTIFICATE**: Once that user has completed the course, click on their name, navigate to "Achievements" and then click "Download Certificate" for the most recent course completion.

| People / User 1                                              | 13 minutes ago |
|--------------------------------------------------------------|----------------|
| User 1                                                       | 13 minutes ago |
| User 1 Title : Company                                       | nt Owner       |
|                                                              |                |
| You are viewing the team                                     |                |
|                                                              |                |
| Achievements                                                 |                |
| Lifting It Right Download certificate Achieved on 05/16/2024 |                |
| Lifting It Right Download certificate Achieved on 04/04/2024 |                |
| Lifting It Right Download certificate Achieved on 10/12/2023 |                |
|                                                              |                |
|                                                              |                |
|                                                              |                |
|                                                              |                |
|                                                              | LIFT INSTITU   |

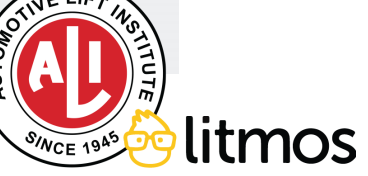

## **Resend or Reset Credentials**

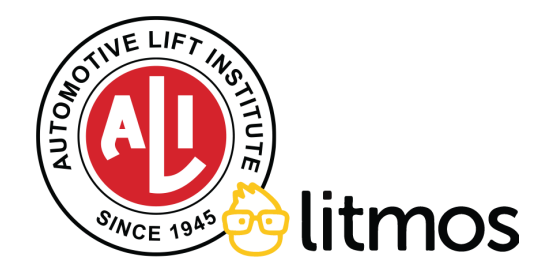

**RESEND USER CREDENTIALS**: If the user does not receive their credentials, they can manually be sent from with the profile. Click on the user's name to open the profile, then click on the "Options" dropdown and then "Send Login Emails". Then follow the prompts to resend the one-time link.

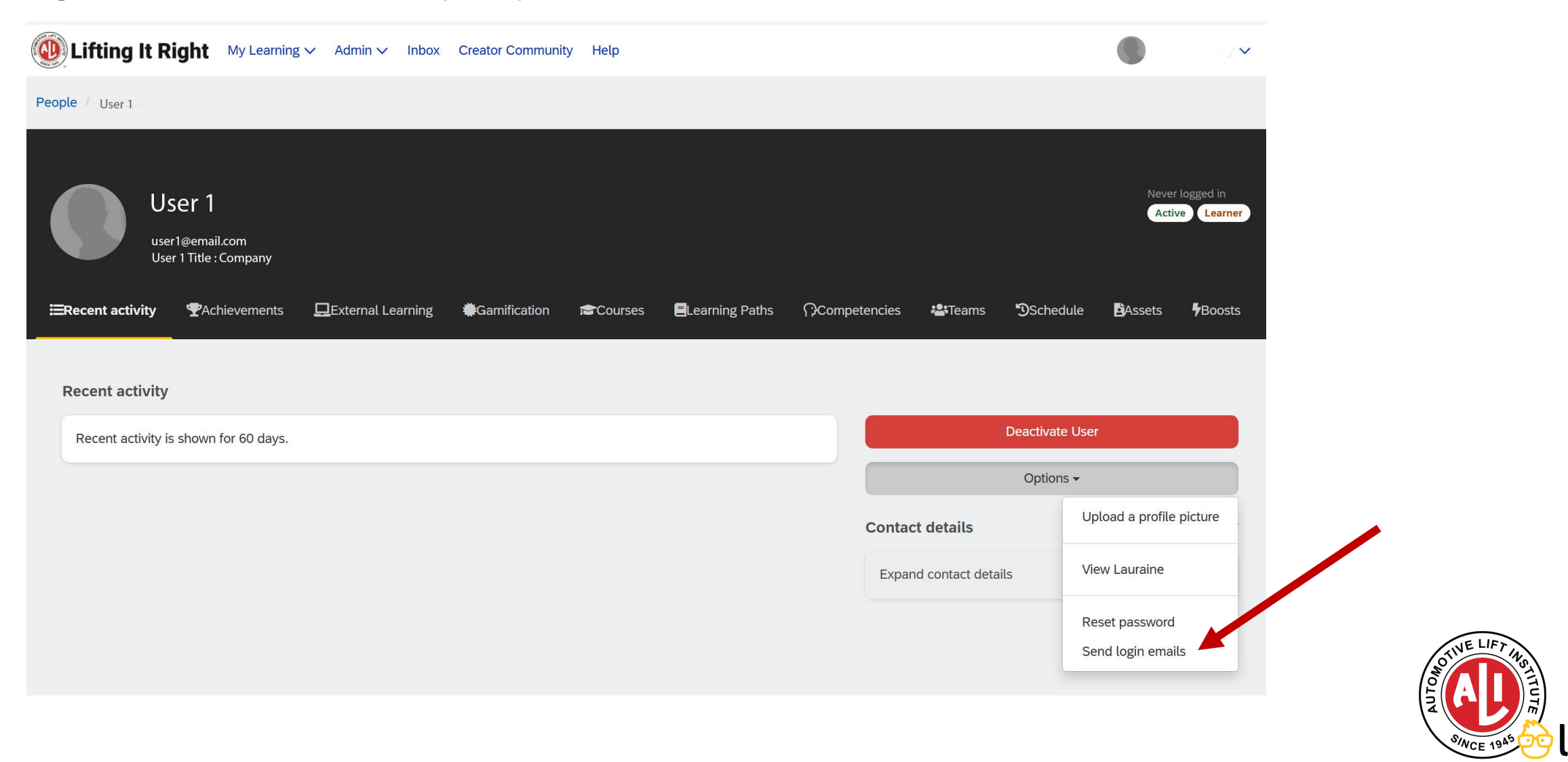

**RESET USER PASSWORD**: If the user does not remember their password, it can manually be reset from with the profile. Click on the user's name to open the profile, then click on the "Options" dropdown and then "Send Login Emails". Then follow the prompts to resend the one-time link.

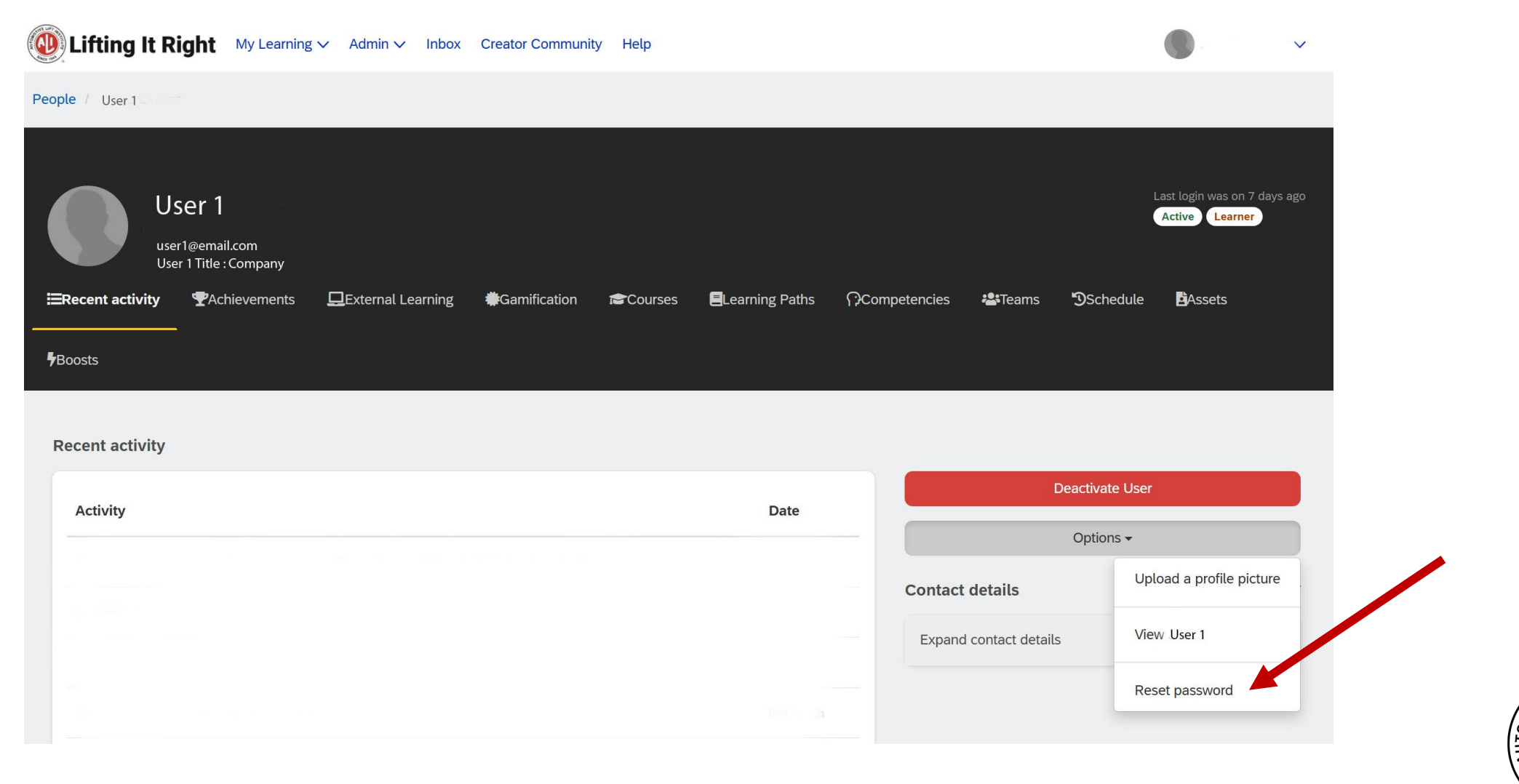

STATE LIFT AND LITMOS

**SEND LOGIN DIRECTIONS TO THOSE THAT HAVE NEVER LOGGED IN**: If the user has never logged in, they can manually be sent the username and one-time login link. When viewing your whole account, click on the "Options" dropdown and then "Send Login Emails". This will automatically resend the one-time link to **every** user that has not logged in previously.

| Lifting It Right           | My Learning 🗸 🛛 Adn | nin 🗸 Inbox Creator Con | nmunity Help                 |        |            |                                                                 |       |
|----------------------------|---------------------|-------------------------|------------------------------|--------|------------|-----------------------------------------------------------------|-------|
| ns / Team Name             | Drone               |                         |                              |        |            |                                                                 |       |
| am Name<br>eople 🕿 Courses | E Learning Paths    | 📽 Course Team Library   | 📽 Learning Path Team Library | Assets | 🌣 Settings |                                                                 |       |
| ople (64)                  |                     |                         |                              |        |            | Anning angula to this to an                                     |       |
| <b>Q</b> Quick search      |                     |                         |                              |        |            | Assign people to this team                                      |       |
| Show Inactive              |                     |                         |                              |        | Ac         | dd a new person to this team                                    |       |
| lser 1<br>ser1@gmail.com   |                     | Promote 👻               | Active                       | ×      | Ado        | d a new team under this team                                    |       |
| Jser 2                     |                     |                         |                              | ×      |            | Options -                                                       |       |
| er2@gmail.com              |                     | Promote -               | Active                       |        | Team Leade | → Send login emails                                             | ×     |
| User 3<br>user3@gmail.com  |                     | Promote 🗸               | Active                       | ×      | D (n       | Deactivate all users under this team max 3,000 users at a time) |       |
| Jser 4<br>user4@gmail.com  |                     | Promote -               | Active                       | ×      | J P        | Push all users under this team into a B                         | Brand |

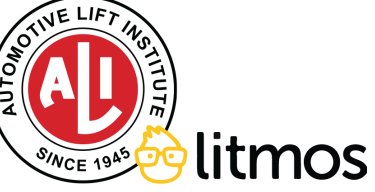

## **Deactivate or Remove Users**

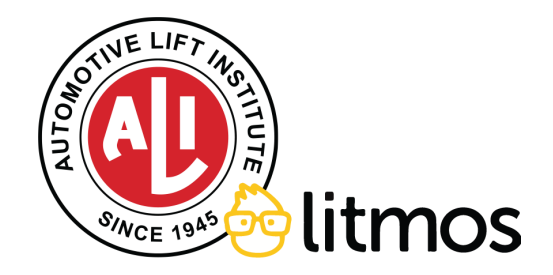

**DEACTIVATE USERS**: If you need to deactivate a user (unassign them from the course, remove them from reporting), Click on the person's name to open the profile, then click "Deactivate User" in the user profile.

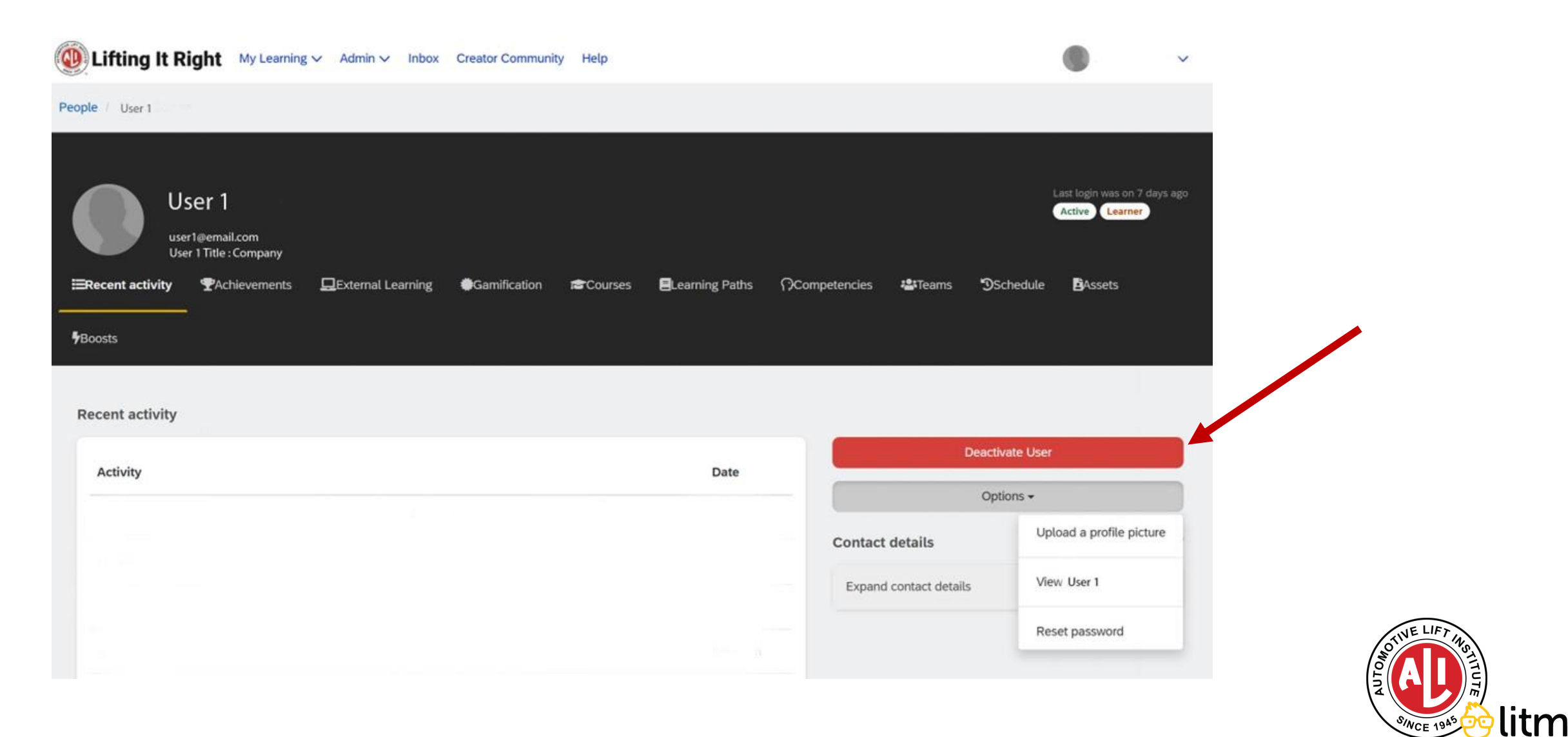

**REMOVE USERS**: If you need remove someone from the account entirely, click on the user's name to open the profile, then click on the "Options" dropdown and then "View [User]". This will change a window to their profile settings, and a "Delete this person" button will appear at the right.

IMPORTANT NOTE: Deleting this user will hard delete all of the user data from the system. Once this user has been deleted, they cannot be recovered.

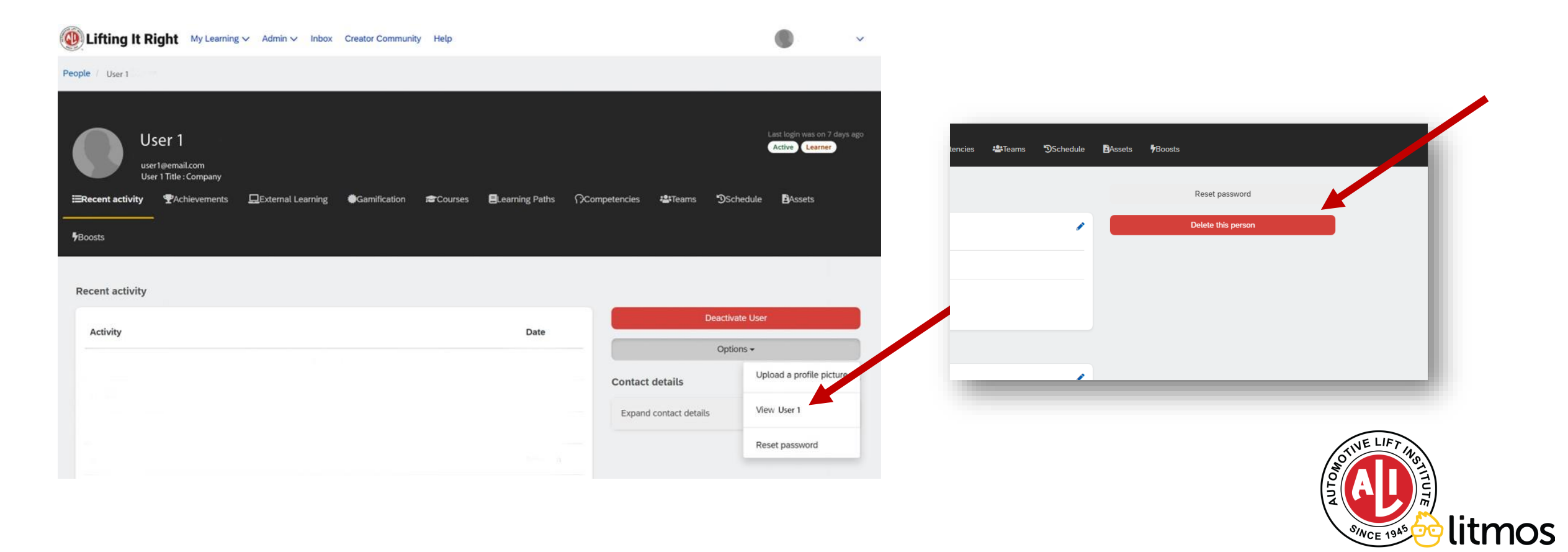

# Questions or problems?

Contact ALI directly at support@autolift.org

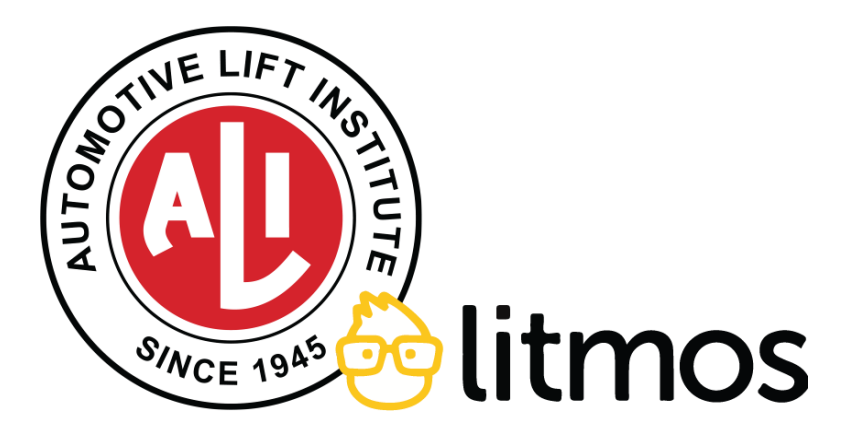